## 一、系统进入方式

(一)方法一

打开西北师范大学财务处官网地址

点击"财务网上综合服务平台",输入用户名及密码(用户名为工号; 密码未修改一般为00000或身份证号后六位)

(二)方法二

打开西北师范大学官网,登录信息门户,输入用户名及密码(忘记密码请询问网信办)

点击系统导航里"财务系统"

点击收入申报系统,进入系统

二、学生劳务申报

## (一) 申报录入

(1)点击"学生劳务发放录入",选择发放项目和财务项目(经费来源);(注: 非项目负责人必须由项目负责人授权,才能使用劳务申报系统)

| 权限总览                                                   | ^ |      | 一学牛劳务发放录入-单<br>学生劳务发放录入-单)学生劳务时候、权限总览                                                    |                     |      |      |                |         |  |  |  |  |
|--------------------------------------------------------|---|------|------------------------------------------------------------------------------------------|---------------------|------|------|----------------|---------|--|--|--|--|
| <b>金</b> 用户维护                                          | + | 01-  |                                                                                          |                     |      |      |                |         |  |  |  |  |
| ■ 角色维护                                                 | + | ⁺雜   | + 新建<br>▲ 新建 文 放项目选择<br>▲ 新空经费 支付方式: 网银支付 → 起始年月: 2021 → 03 → 结束年月: 2021 → 03 → 经办人: 电话: |                     |      |      |                |         |  |  |  |  |
| ✔ 权限维护                                                 | + |      | <ul> <li>● 帮助</li> </ul>                                                                 |                     |      |      |                |         |  |  |  |  |
| E FusionCharts                                         |   | • 已选 | 经费                                                                                       |                     |      |      |                |         |  |  |  |  |
| <b>皆</b> 学生劳务申报                                        | - | 序号   | 部门编号                                                                                     | 项目编号                |      | 经费名称 | 负责人            | 可用金额    |  |  |  |  |
| > 学生劳务发放录入-多                                           |   | 1    | 2010                                                                                     | 888                 | 科学研究 |      | 刘纪良            | 0       |  |  |  |  |
| <ul> <li>▶ 学生劳务发放管理-多</li> <li>▶ 字生穷务发放录入-串</li> </ul> | 1 | +新增行 | ■删除行  ▲导出                                                                                | 模板导出 🖉 🏂 塔文件 🚺 🛓 导入 |      |      | 余额占用直询 摘要: 劳务费 | - +     |  |  |  |  |
| ▶ 学生劳务发放管理-单                                           |   | ▶ 发放 | ▶ 发放信息 流水号:202103100014                                                                  |                     |      |      |                |         |  |  |  |  |
| <b>皆</b> 校内人员其他工薪收入申报                                  | + | 序号   | 学号                                                                                       |                     | 学生姓名 | 银行卡号 | 操作             | 各部门学生补助 |  |  |  |  |
| <b>皆</b> 校外人员劳务申报                                      | + |      |                                                                                          |                     |      |      |                |         |  |  |  |  |
| ▮ 系统参数                                                 | + |      |                                                                                          |                     |      |      |                |         |  |  |  |  |

(2) 输入摘要

| 权限总览                                               | ~ |             | 一学生劳务发放录入-单)学生劳务发放录入-单)学生劳务发放录入-单)学生劳务服务 QQQ800                                                                                                    |     |    |      |      |     |         |  |  |  |  |
|----------------------------------------------------|---|-------------|----------------------------------------------------------------------------------------------------|-----|----|------|------|-----|---------|--|--|--|--|
| <b>必</b> 用户维护                                      | + | ੁਾ          |                                                                                                    |     |    |      |      |     |         |  |  |  |  |
| ■ 角色维护                                             | + | <b>+</b> 新建 | + 新建 ▲ 发放项目选择 ▲ 清空经费 支付方式: 网银支付   v 起始年月: 2021 v 03 v 结束年月: 2021 v 03 v 经办人: 电话:                                                                        |     |    |      |      |     |         |  |  |  |  |
| ● 权限维护                                             | + |             | ● 帮助                                                                                                    |     |    |      |      |     |         |  |  |  |  |
| E FusionCharts                                     |   | • 已i        | ・ 己选经费                                                                                                    |     |    |      |      |     |         |  |  |  |  |
| <b>皆</b> 学生劳务申报                                    |   | 序号          | 部门编号                                                                                                    | 项目  | 肩号 |      | 经费名称 | 负责人 | 可用金额    |  |  |  |  |
| > 学生劳务发放录入-多                                       |   | 1           | 2010                                                                                                    | 888 |    | 科学研究 |      | 刘纪良 | 0       |  |  |  |  |
| <ul> <li>学生劳务发放管理-多</li> <li>学生劳务发放录入-单</li> </ul> |   | 十新增行        | +新衛行 │ 前 删除行 】 土 学生模板导出 │ 雪选译文件 │ 土 导入 │ 肖 存为模板 │ ⑥ 人员选择 │ 肖 保存 │ 肖 线上审批 │ 线下提交 │ ≣ 余额占用直询 │ <mark>前要: 劳务费 / / / / / / / / / / / / / / / / / / /</mark> |     |    |      |      |     |         |  |  |  |  |
| ▶ 学生劳务发放管理-单                                       |   | ▶ 跋         | ▶ 发放信息 流水号:202103100014                                                                                                    |     |    |      |      |     |         |  |  |  |  |
| <b>皆</b> 校内人员其他工薪收入申报                              | + | 序号          | 学号                                                                                                    |     |    | 学生姓名 | 银行卡号 | 操作  | 各部门学生补助 |  |  |  |  |
| <b>皆</b> 校外人员劳务申报                                  | + |             |                                                                                                    |     |    |      |      |     |         |  |  |  |  |
| <b>皆</b> 系统参数                                      | + |             |                                                                                                    |     |    |      |      |     |         |  |  |  |  |

## (3) 点击"新增行"按钮,输入学号和发放金额

| 权限总览                                                         | ~ |      | 一一一一一一一一一一一一一一一一一一一一一一一一一一一一一一一一一一一一                                                                                                 |       |      |      |                |         |  |  |  |  |
|--------------------------------------------------------------|---|------|----------------------------------------------------------------------------------------------------|-------|------|------|----------------|---------|--|--|--|--|
| <b>13</b> 用户维护                                               | + | ੁਾ   |                                                                                                    |       |      |      |                |         |  |  |  |  |
| ■ 角色维护                                                       | + | + 痲  | + 新建       ✓ 发放项目选择       ✓ 清空祭费       支付方式:       网银支付       ✓       起始年月:       2021       ✓       03       ✓       经办人:       电话: |       |      |      |                |         |  |  |  |  |
| ✔ 权限维护                                                       | + |      |                                                                                                    |       |      |      |                |         |  |  |  |  |
| L FusionCharts                                               |   | • 已ž | ・ 己选经费                                                                                                    |       |      |      |                |         |  |  |  |  |
| <b>皆</b> 学生劳务申报                                              | - | 序号   | 部门编号                                                                                                    | 项目编号  |      | 经费名称 | 负责人            | 可用金额    |  |  |  |  |
| > 学生劳务发放录入-多                                                 |   | 1    | 2010                                                                                                    | 888   | 科学研究 |      | 刘纪良            | 0       |  |  |  |  |
| <ul> <li>&gt; 学生劳务发放管理-多</li> <li>&gt; 学生劳务发放录入-单</li> </ul> | 7 | +新增行 |                                                                                                    | 目的原告出 |      |      | 余额占用直询 摘要: 劳务费 | +       |  |  |  |  |
| ▶ 学生劳务发放管理-单                                                 |   | ▶ 发放 | ▶ 发放信息 流水号:202103100014                                                                                                    |       |      |      |                |         |  |  |  |  |
| <b>皆</b> 校内人员其他工薪收入申报                                        | + | 序号   | 学号                                                                                                    |       | 学生姓名 | 银行卡号 | 操作             | 各部门学生补助 |  |  |  |  |
| <b>皆</b> 校外人员劳务申报                                            | + |      |                                                                                                    |       |      |      |                |         |  |  |  |  |
| ▮ 系统参数                                                       | + |      |                                                                                                    |       |      |      |                |         |  |  |  |  |

(4) 线下提交

提交后点击打印,进入打印预览界面,打印后送相关负责人面签

(二)余额占用查询

注:若学生劳务、校内其他工薪收入、校外人员劳务申报的单据如果提交后一直未 投递报销,会一直占用项目余额和劳务费额度,可能会导致无法报销其他单据。 点击"余额占用查询",可以查看项目余额占用情况,发生余额占用时,确认占用 额度的单据无需报销,选择取消提交即可。

| 权限总览                  | ^ | ) 堂生                  | 一学生劳务发放录入-单 <sup>(2000年1997年39800年1997年398</sup> |                          |                   |                  |           |         |  |  |  |  |
|-----------------------|---|-----------------------|----------------------------------------------------------------------------------------------------|--------------------------|-------------------|------------------|-----------|---------|--|--|--|--|
| <b>企</b> 用户维护         | + | 07-                   |                                                                                                    |                          |                   |                  |           |         |  |  |  |  |
| ■ 角色维护                | + | + 新建                  | + 新建       ✓ 发放项目选择       ✓ 清空经费       支付方式:       网银支付       ✓       起始年月:       2021       ✓       03       ✓       经办人:       电话:                                                                                                    |                          |                   |                  |           |         |  |  |  |  |
| ✓ 权限维护                | + |                       | <ul> <li></li></ul>                                                                                                    |                          |                   |                  |           |         |  |  |  |  |
| E FusionCharts        |   | ▶ 已选约                 | ・ 己选经费                                                                                                    |                          |                   |                  |           |         |  |  |  |  |
| <b>皆</b> 学生劳务申报       |   | 序号                    | 部门编号                                                                                                    | 项目编号                     | ş                 | 经费名称             | 负责人       | 可用金额    |  |  |  |  |
| > 学生劳务发放录入-多          |   | 1 :                   | 2010 8                                                                                                    | 88                       | 科学研究              |                  | 刘纪良       | 0       |  |  |  |  |
| ▶ 学生劳务发放管理-多          |   | ★新增行                  | ■ 删除行 出导出 出学生模                                                                                                    | <b>厨出 」 雪选择文件 】 🛓</b> 导入 | ● 存为模板 ● ① 人员选择 ● | 保存 月线上审批 线下提交 置名 | 滚 前要: 劳务费 |         |  |  |  |  |
| ▶ 学生劳务发放录入-单          |   |                       |                                                                                                    |                          |                   |                  |           |         |  |  |  |  |
| ▶ 学生劳务发放管理-单          |   | 发放信息 流水号:202103100014 |                                                                                                    |                          |                   |                  |           |         |  |  |  |  |
| <b>皆</b> 校内人员其他工薪收入申报 | + | 序号                    | 学号                                                                                                    |                          | 学生姓名              | 银行卡号             | 操作        | 各部门学生补助 |  |  |  |  |
| <b>皆</b> 校外人员劳务申报     | + |                       |                                                                                                    |                          |                   |                  |           |         |  |  |  |  |
| <b>皆</b> 系统参数         | + |                       |                                                                                                    |                          |                   |                  |           |         |  |  |  |  |

(三) 批量导入(发放人数较多时,可采用批量导入的方式录入信息)

(1) 在学生劳务发放里面点击"发放项目选择"和"财务项目选择";

(2) 点击"导出"或"学生模板导出",导出人员批量导入的模板;

(3) 在导出的模板中填写人员信息及发放金额后,保存文件。

(4)在学生劳务发放录入页面,点击"选择文件",选择保存好的模板文件,再点击"导入"即可,导入成功后,按流程提交即可。

| 权限总览                                               | ^ | €    | 学生劳务发放录入-单 <sup>(题)在的企业,学生劳务发放录入-单,学生劳务时候、权限总统</sup> |                |           |               |                             |                |             |  |  |  |
|----------------------------------------------------|---|------|------------------------------------------------------|----------------|-----------|---------------|-----------------------------|----------------|-------------|--|--|--|
| <b>逊</b> 用户维护                                      | + | 0,   |                                                      |                |           |               |                             |                |             |  |  |  |
| > 角色维护                                             | + | + 新建 | /发放项目选择 /                                            | 勝项目选择 🛛 🗙 清空经费 | 支付方式: 网银支 | 付 v 起始年月: 202 | 21 v 03 v 结束年月: 2021        | ∨ 03 ∨ 经办人:    | 电话:         |  |  |  |
| ✓ 权限维护                                             | + |      |                                                      |                |           |               |                             |                |             |  |  |  |
| 皆 FusionCharts                                     |   | • 已逝 | > 己选经费                                               |                |           |               |                             |                |             |  |  |  |
| <b>皆</b> 学生劳务申报                                    | - | 序号   | 部门编号                                                 | 项              | 目编号       |               | 经费名称                        | 负责人            | 可用金额        |  |  |  |
| > 学生劳务发放录入-多                                       |   | 1    | 2010                                                 | (1) 888        | (3)       | 科学研究          |                             | 刘纪良            | 0           |  |  |  |
| <ul> <li>学生劳务发放管理-多</li> <li>学生劳务发放录入-单</li> </ul> |   | +新增行 | ■■除行  上导出                                            | 上学生模板导出        | b择文件 🛓 导入 | ● 存为模板 ● 化员选择 | <b>肖 傑存 (肖 线上前批) 线下提交</b> ) | 余额占用查询 摘要: 劳务表 | ₽. <b>+</b> |  |  |  |
| ▶ 学生劳务发放管理-单                                       |   | ▶ 发励 | <b></b>                                              | 00014          | 2         |               |                             |                |             |  |  |  |
| <b>皆</b> 校内人员其他工薪收入申报                              | + | 序号   |                                                      | 学号             |           | 学生姓名          | 银行卡号                        | 操作             | 各部门学生补助     |  |  |  |
| <b>皆</b> 校外人员劳务申报                                  | + |      |                                                      |                |           |               |                             |                |             |  |  |  |
| ▮ 系统参数                                             | + |      |                                                      |                |           |               |                             |                |             |  |  |  |

三、校内人员劳务申报
操作流程请参考学生劳务申报流程(根据工号录入发放信息)
四、校外人员劳务申报
(一)校外人员信息采集
点击"校外人员信息采集"-"新增",添加人员信息(带\*信息为必填项)

| 权限总览 ^                  | ▶ 校外人员信息采集 / Why 人员信息采集 / Why 人员信息采集 / 校外人员信息采集 / 校外人员信息 / 校外人员信息 / 文 |
|-------------------------|----------------------------------------------------------------------------------------------------|
| 600 用户维护 +              |                                                                                                    |
| ■ 角色维护 +                | +新贈<br>✓ 修改<br>✓ 追加銀行卡号<br>土 校外人员模板下载<br>〇 二 选择文件<br>土 导入<br>土 人员信息迁移<br>〇 副務人员信息<br>〇 副務人员信息<br>「請输入证件号,至少五位,多个可用逗号分隔<br>〇 百词人员<br>〇 百词人员<br>〇 百词人员                                                                                                    |
| ● 权限维护 +                | ▶ 人员列表(当前为非共享模式)                                                                                                    |
| E FusionCharts          | 2 新藤木豆体自植地                                                                                                    |
| ■ 学生劳务申报 +              | の新唱入交信忌填放                                                                                                    |
| <b>皆</b> 校内人员其他工薪收入申报 + | 人员基础信息                                                                                                    |
| E 校外人员劳务中报 1+           | * <b>证件类型:</b> 居民身份证 v * <b>证件号:</b> 请填写证件号 * <b>开户姓名:</b> 请填写姓名 * <b>银行卡号:</b> 请填写正确的银行卡号 * <b>手机号:</b>                                                                                                    |
| ■ 系统参数 +                | E-mail: 请填写正确的电子信箱 * 工作单位: 清填写工作单位名称 * 国籍/地区: 中国                                                                                                    |
| ■ 年終奖申报 +               |                                                                                                    |
| 皆 変助金申报 +               |                                                                                                    |
| 皆 奖助金导师发放 +             |                                                                                                    |
| <b>皆</b> 院系奖助金发放 +      |                                                                                                    |
| <b>当</b> 机关奖助金发放 +      | 中文姓名:     * 出生年月:     * 出生国家地区:     • 支付地:     境内支付                                                                                                    |
| <b>当</b> 工资申报 +         | * 性别:  男     * 是否居民:    是     * 境内有无住所:  有                                                                                                    |
| L 学生公共经费发放 +            |                                                                                                    |
| <b>皆</b> 校内人员公共经费发放 +   | 居住省份: <ul> <li> <li>         居住所在区县:</li> <li>         ● 居住详细地址:</li> </li></ul>                                                                                                    |
| <b>皆</b> 校外人员公共经费发放 +   |                                                                                                    |
|                         |                                                                                                    |
|                         |                                                                                                    |
|                         |                                                                                                    |

(二) 校外人员劳务申报

点击"校外人员劳务申报发放录入",流程请参考学生劳务发放

注: 校外人员信息可通过"人员查询"进行添加,无需手动添加

|                       | = |     |                      |                                                   |                                       |                      |                  | 你好,刘纪良   |  |  |  |  |
|-----------------------|---|-----|----------------------|---------------------------------------------------|---------------------------------------|----------------------|------------------|----------|--|--|--|--|
| 权限总览                  | ^ |     |                      |                                                   |                                       |                      |                  |          |  |  |  |  |
| 20 用户维护               | + | U   | КЛЛФЛЭн              | 如风风风永八千千                                          |                                       |                      |                  |          |  |  |  |  |
| ■ 角色维护                | + | + 新 | 建 / 发放项目选择 / 财务项目    | あ な あ な は な 、 た 、 、 、 、 、 、 、 、 、 、 、 、 、 、 、 、 、 | ∀ 经办人:                                | 电话:                  | ● 帮助             |          |  |  |  |  |
| ✔ 权限维护                | + | •   | 已选经费                 |                                                   |                                       |                      |                  |          |  |  |  |  |
| E FusionCharts        |   | 区人  | 员直询前期除行上。导出,         | と 校外模板导出 「雪海経文件」 🛓 导入                             | □ □ □ □ □ □ □ □ □ □ □ □ □ □ □ □ □ □ □ | ╡ 线上审批   线下提交   ■ 余報 | <b>远占用查询</b> 摘要: |          |  |  |  |  |
| <b>皆</b> 学生劳务申报       | + |     |                      |                                                   |                                       |                      |                  |          |  |  |  |  |
| <b>皆</b> 校内人员其他工薪收入申报 | + |     | 友放信息 流水亏:20210370000 |                                                   |                                       |                      |                  |          |  |  |  |  |
| <b>皆</b> 校外人员劳务申报     | + | 序号  | 证件类型                 | 证件号                                               | 姓名                                    | 甲位                   | 银行卡号             | 临时聘用人员劳务 |  |  |  |  |
| <b>皆</b> 系统参数         | + |     |                      |                                                   |                                       |                      |                  |          |  |  |  |  |
| <b>皆</b> 年终奖申报        | + |     |                      |                                                   |                                       |                      |                  |          |  |  |  |  |
| <b>皆</b> 奖助金申报        | + |     |                      |                                                   |                                       |                      |                  |          |  |  |  |  |
| <b>皆</b> 奖助金导师发放      | + |     | 无数据                  |                                                   |                                       |                      |                  |          |  |  |  |  |
| <b>皆</b> 院系奖助金发放      | + |     |                      |                                                   |                                       |                      |                  |          |  |  |  |  |
| <b>皆</b> 机关奖助金发放      | + |     |                      |                                                   |                                       |                      |                  |          |  |  |  |  |
|                       |   |     |                      |                                                   |                                       |                      |                  |          |  |  |  |  |

五、记录查看及单据打印

如需查看发放记录,可通过点击"学生劳务发放管理"/"其他工薪收入发放管理"/"校外人员劳务申报发放管理"查看单据报销状态。

如果您在使用过程中遇到其他问题, 欢迎致电: 7975529